## 初回のアンケートの回答方法について

· P C やスマホで設定して、「チーム」を押すと、以下の画面が見えます。

| ( F | C版)                                                                                                    | (スマホ                    | 版)  |
|-----|----------------------------------------------------------------------------------------------------|-------------------------|-----|
| 全。  | 全体管理者 日曜日 19:40<br>以下のアンゲートの回答をもって、設定終了です。<br>もう一度、ユーザー名・パワノトを入力して、アンゲートに回答をお願いします。<br>https://orms.office.com/Pages/ReponsePage.aspx?id=souTD_eR-<br>UKk4H9yo2UNkeo_Ahc/VVQdPg0S4svmZCXSUMVpCUE5JTU11MFJFNjQ1NIIHMIBMUkcyQi4u | ull docomo 令<br>く<br>投稿 | 外部ゲ |
|     | FIII   1/2ワーネット環境のアンケート<br>Teamsを使うにあたり、留さんのインターネット環境をおしえてください。   outh Forms forms.office.com                                                                                                    |                         |     |
|     | ← 返信                                                                                                    | へ 全体管                   | 理者  |

・どちらもリンクを押すと、再度ユーザー名とパスワードを入力して、 アンケート画面へ入ってください。

(同じユーザー名、パスワードです)

入ると、アンケートが表示されますので、回答をお願いします。

○もし、右のような「アクセス許可がありません」

と出た場合の対応方法

(PC・スマホ共通です。)

 「アクセス許可がありません」の画面がでている ブラウザのアドレスバーに、

https://forms.office.com/ と入力します。

## 右上の丸いアイコンを押して、「サインアウト」します。

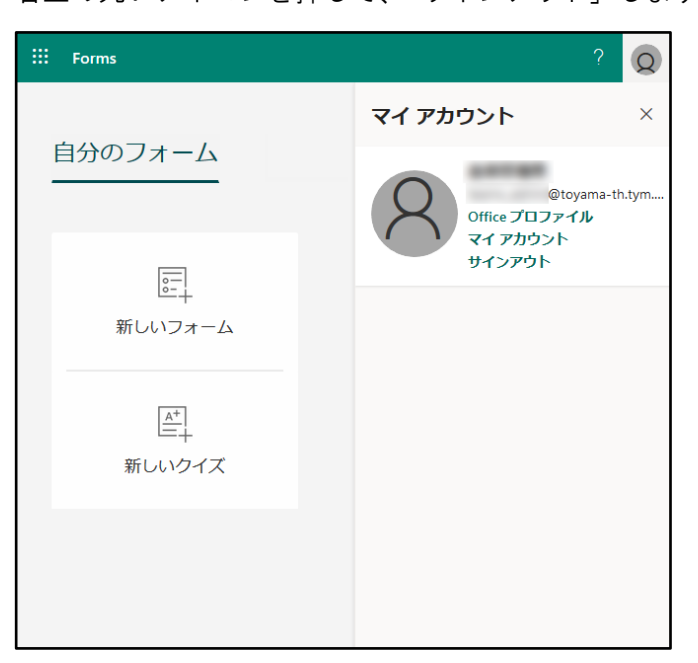

「別のアカウントを使用する」から、 ユーザー名・パスワードを入れて アクセスしてください。

| Microsoft<br>アカウントを選択する |  |
|-------------------------|--|
| à                       |  |
| + 別のアカウントを使用する          |  |

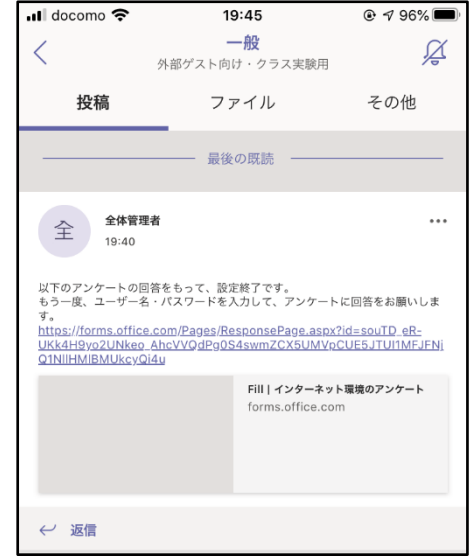

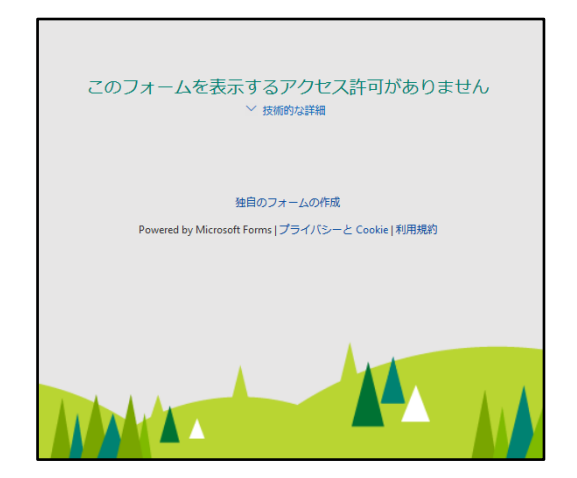